# Price by Size option for NuOrder

NuOrder will allow you to sell goods with a price by size option to allow you to sell your goods at a different price oer size of any item.

This has to be activated in your NuOrder System so be sure to contact NuOrder Support for activation.

# Adding Price by Size to NuOrder

# 1. Export your styles to NuOrder

Export your styles as noted in our article here: NuOrder - Export Products

#### 1.1. Confirm the product on the NuOrder site

|                 |          |                 |                |                 | AIMS TRAIN      | ING 🗸           |                 |                 |                 | Sc              | ott Allen 🤜 |
|-----------------|----------|-----------------|----------------|-----------------|-----------------|-----------------|-----------------|-----------------|-----------------|-----------------|-------------|
|                 |          | PRODUCT GA      | LLERY MANAG    | E LINESHEETS    | UPLOAD PRODUC   | CT DATA PROD    | UCT BANNERS     | DELIVERY WIND   | ows             |                 |             |
|                 |          |                 |                |                 |                 |                 |                 |                 |                 |                 |             |
| MERCHANDISE     | ENABL    | E               | EDIT           |                 |                 | 9 Search        | ×               | 🛨 SAVE AL       | L CHANGES       | + NE            | W PRODUC    |
| SEASONS         | VIEW ALL |                 |                |                 |                 |                 |                 |                 |                 |                 |             |
| HOLIDAY         | =        |                 |                |                 |                 |                 |                 |                 |                 |                 |             |
| CORE            |          |                 |                |                 |                 |                 |                 |                 |                 |                 |             |
| SPRING          |          | PENCIL SKIRT    | HGHWSTELASTM   | RUFFLE SLIP DRE | BATWING TUNIC T | BATWING TUNIC T | BATWING TUNIC T | BATWING TUNIC T | BATWING TUNIC T | BATWING TUNIC T |             |
| FALL            |          |                 | Bla/Gry/Ivo    | Teal/Ora/Blk    | Red/Ivory       | Teal/Grey       | Coral/Choc/Oliv | Raspberry Jam   | Red/Tau/Bla     |                 |             |
| FALL / WINTER   |          |                 |                |                 |                 |                 |                 |                 |                 |                 |             |
| SPRING / SUMMER |          |                 |                |                 |                 |                 |                 |                 |                 |                 |             |
| YEAR-ROUND      | =        |                 |                |                 |                 |                 |                 |                 |                 |                 |             |
| SUMMER          |          | BATWING TUNIC T | HALTER TRAPEZE | HALTER TRAPEZE  | HALTER TRAPEZE  | HALTER TRAPEZE  | HALTER TRAPEZE  | SLEEVLESS COWL  | BASICS TOP      | BASICS TOP      |             |
| Y               |          | Red/Bla/Whi     | Cho/Ora/Gre    | Seafoam/Blue    | Turq/Cho/Blk    | Berry/Purp      | Taup/Bery/Grn   | Grn/Off Whit    | Brown           | Lilac           |             |
|                 |          |                 |                |                 |                 |                 |                 |                 |                 |                 |             |

You should see all of your styles on the NuOrder site.

# 2. Download your Style data

After successfully exporting your products from AIMS360 to NuOrder, you need to download the style data to an excel spreadsheet to add the price by size option.

## 2.1. In NuOrder, goto Admin > Product Data

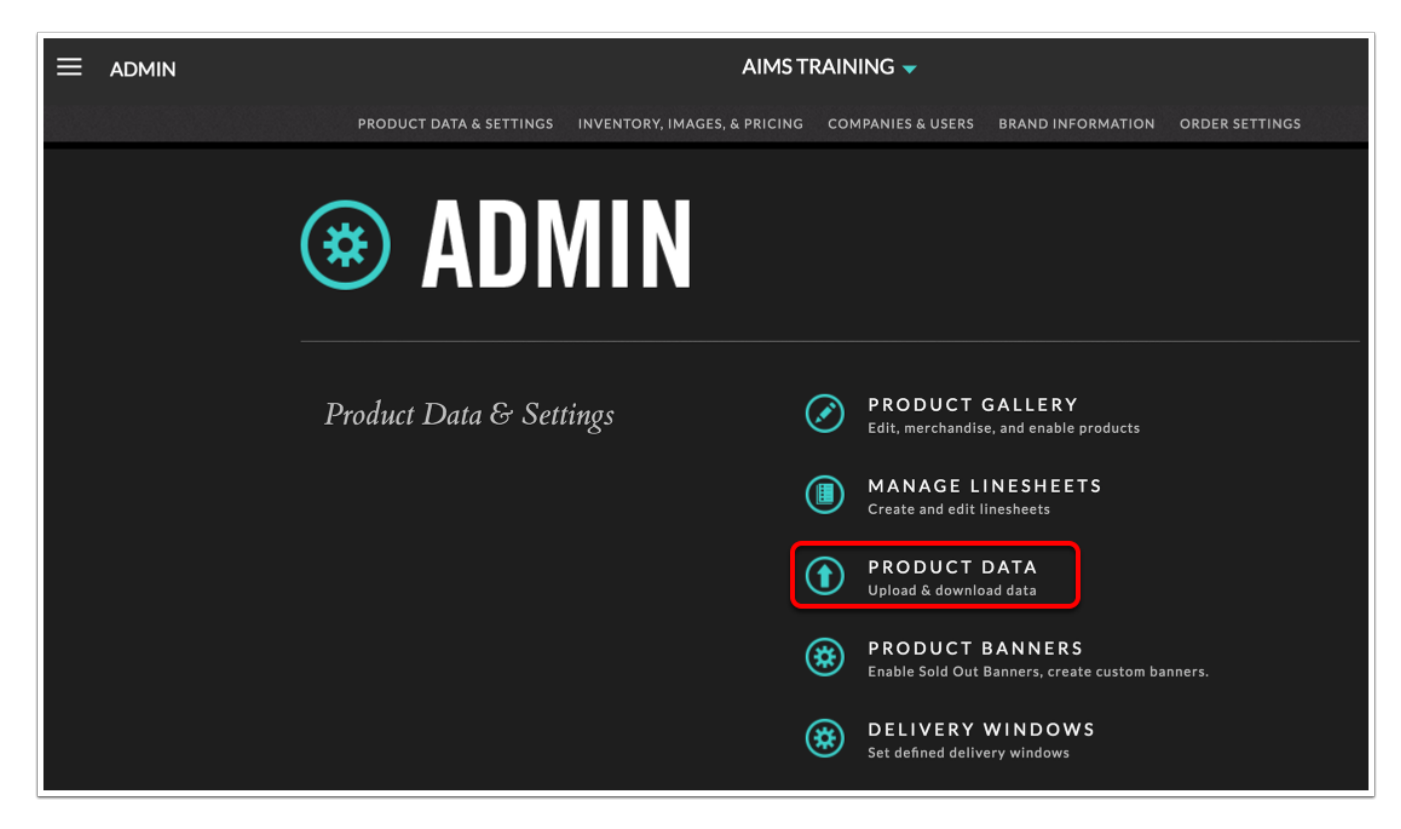

In the Download section, select the option to download your styles in a Vertical .XLSX spreadsheet.

| PRODUCT GALLERY MANAGE LINESHEETS UPLOAD PRODUCT DATA PRODUCT BANNERS DELIVERY WINDOWS                                  |
|----------------------------------------------------------------------------------------------------|
| Important                                                                                                    |
| Products are identified in NuORDER by SEASON + STYLE NUMBER + COLOR                                                     |
| If you are changing the SEASON, STYLE NUMBER, or COLOR, you must first export your data to get the _ID field.           |
| You must include the _ID field in your upload if you are changing the SEASON, STYLE NUMBER, or COLOR.                   |
| If you change the SEASON, STYLE NUMBER or COLOR without including the _ID, you will create duplicates of your products. |
| <ul> <li>If you are including the _ID field: new products must first be uploaded without the _ID column.</li> </ul>     |
| ➡ DOWNLOAD YOUR DATA WITH ARCHIVED PRODUCTS (HORIZONTAL FORMAT): <u>CSV / XLSX</u>                                      |
| DOWNLOAD YOUR DATA WITHOUT ARCHIVED PRODUCTS (HORIZONTAL FORMAT): <u>CSV</u> / <u>XLSX</u>                              |
| ➡ DOWNLOAD YOUR DATA WITH ARCHIVED PRODUCTS (VERTICAL FORMAT): <u>CSV / XLSX</u>                                        |
| → DOWNLOAD YOUR DATA WITHOUT ARCHIVED PRODUCTS (VERTICAL FORMAT): <u>CSV / XLSX</u>                                     |

#### 2.2. Open the downloaded data (.xlsx file)

|    |            |                            | n 10 T           | ୟ =                      |              |          | 🗋 Nu     | ORDER_F   | Products_ | Export_Al     | MS_TRAI        | NING12_         | .05_2016 (               | [1)        |                                           | Q~ Sea                     | arch Sheet |                                 |                   | • (1)                   |
|----|------------|----------------------------|------------------|--------------------------|--------------|----------|----------|-----------|-----------|---------------|----------------|-----------------|--------------------------|------------|-------------------------------------------|----------------------------|------------|---------------------------------|-------------------|-------------------------|
| Г  | Home       | Insert                     | Page I           | _ayout                   | Formu        | las Da   | ata Re   |           |           |               |                |                 |                          |            |                                           |                            |            |                                 | 🛂 + Sha           | re 🔨                    |
|    | Paste      |                            | alibri<br>3 I    | ▼ [1<br><u>∪</u>  ▼      | 1 • <i>A</i> |          |          |           | »·•       | <b>₽</b><br>• | Genera<br>\$ • | I<br>% <b>)</b> | • 00. 0.• 00. 0.•        | ) 📔 C<br>  | Conditional<br>Format as T<br>Cell Styles | Formatting<br>Table =<br>= | y ▼        | nsert *<br>Delete *<br>Format * | ∑ ▼<br>● ▼<br>⊘ ▼ | AZY<br>Sort &<br>Filter |
| В  | 11         | $  \times  $               | $\checkmark f_X$ |                          |              |          |          |           |           |               |                |                 |                          |            |                                           |                            |            |                                 |                   | *                       |
|    | A          | В                          | С                | D                        | E            | F        | G        | н         | 1         | J             | к              | L               | М                        | N          | 0                                         | Р                          | Q          | R                               | S                 | Т                       |
| 1  | _id        | sort                       | Style Numb       | Season                   | Color        | archived | disabled | cancelled | ats       | available fro | available u    | banners         | Name                     | Color Code | Seasons                                   | Division                   | Department | Category                        | Subcategor        | Order Clos              |
| 3  | 55ccf29497 | /6a/e/1649c<br>76a7e71649c | 2000PB1          | year-round<br>vear-round | ivory        | N        | N        | N         | N         |               |                |                 | basics top<br>basics top | ivo        |                                           | a                          | tops       | specials<br>specials            |                   |                         |
| 4  | 55ccf29497 | 76a7e71649c                | 2000PB1          | year-round               | ivory        | N        | N        | N         | N         |               |                |                 | basics top               | ivo        |                                           | a                          | tops       | specials                        |                   |                         |
| 5  | 55ccf29497 | 76a7e71649c                | 2000PB1          | year-round               | ivory        | N        | N        | N         | N         |               |                |                 | basics top               | ivo        |                                           | а                          | tops       | specials                        |                   |                         |
| 6  | 55ccf29497 | 76a7e71649c                | 2000PB1          | year-round               | ivory        | N        | N        | N         | N         |               |                |                 | basics top               | ivo        |                                           | а                          | tops       | specials                        |                   |                         |
| 7  | 55ccf29497 | 76a7e71649c                | 2000PB1          | year-round               | ivory        | N        | N        | N         | N         |               |                |                 | basics top               | ivo        |                                           | а                          | tops       | specials                        |                   |                         |
| 8  | 55ccf29497 | 76a7e71649c                | 2000PB1          | year-round               | ivory        | N        | N        | N         | N         |               |                |                 | basics top               | ivo        |                                           | а                          | tops       | specials                        |                   |                         |
| 9  |            |                            |                  |                          |              |          |          |           |           |               |                |                 |                          |            |                                           |                            |            |                                 |                   |                         |
| 11 |            | <u> </u>                   |                  |                          |              | -        |          |           |           |               |                |                 |                          |            |                                           |                            |            |                                 |                   |                         |
| 12 |            |                            | •                |                          |              |          |          |           |           |               |                |                 |                          |            |                                           |                            |            |                                 |                   |                         |
| 13 |            |                            |                  |                          |              |          |          |           |           |               |                |                 |                          |            |                                           |                            |            |                                 |                   |                         |
| 14 |            |                            |                  |                          |              |          |          |           |           |               |                |                 |                          |            |                                           |                            |            |                                 |                   |                         |
| 15 |            |                            |                  |                          |              |          |          |           |           |               |                |                 |                          |            |                                           |                            |            |                                 |                   |                         |
| 16 |            |                            |                  |                          |              | _        |          |           |           |               |                |                 |                          |            |                                           |                            |            |                                 |                   |                         |
| 17 | _          |                            |                  |                          |              |          |          |           |           |               |                |                 |                          |            |                                           |                            |            |                                 |                   |                         |
| 18 | -          |                            |                  |                          |              |          |          |           |           |               |                |                 |                          |            |                                           |                            |            |                                 |                   |                         |
| 19 |            | Worksheet                  | t +              |                          |              |          |          |           |           |               |                |                 |                          |            |                                           |                            |            |                                 |                   |                         |
|    | Ready      |                            |                  |                          |              |          |          |           |           |               |                |                 |                          |            |                                           | -                          |            |                                 | + 1               | 100%                    |

#### 2.3. Scroll to the price field to edit the prices by size

|    |          |              | a 10 -        | ্ বি 🛓     | ;      |            | 🗋 Nu     | ORDER_Pr    | oducts_l  | Export_Al   | MS_TRA         | NING12_(  | 05_2016 (*                | 1)          |                                          | Q~ Sea                    | arch Sheet    |                                  |                   | <u>.</u>                |
|----|----------|--------------|---------------|------------|--------|------------|----------|-------------|-----------|-------------|----------------|-----------|---------------------------|-------------|------------------------------------------|---------------------------|---------------|----------------------------------|-------------------|-------------------------|
| Г  | Home     | Insert       | Page I        | Layout     | Formul | as Da      | ta Re    | view V      | iew       |             |                |           |                           |             |                                          |                           |               |                                  | 🛂 + Sha           | are 🔨                   |
|    | Paste    |              | alibri<br>B I |            | 11 V A |            |          |             |           | €<br>▼ •    | Genera<br>\$ • | al<br>% ) | ▼<br>00.00.0.↓<br>0.0     | Fo          | onditional<br>ormat as T<br>ell Styles * | Formatting<br>able *<br>, |               | Insert *<br>Delete *<br>Format * | ∑ •<br>• •<br>⊘ • | AZY<br>Sort &<br>Filter |
| A  | Н9       | $  \times  $ | $\int fx$     |            |        |            |          |             |           |             |                |           |                           |             |                                          |                           |               |                                  |                   |                         |
|    | A        | В            | С             | D          | E      | V          | W        | х           | Y         | Z           | AA             | AB        | AC                        | AD          | AE                                       | AF                        | AG            | AH                               | AI                | AJ                      |
| 1  | _id      | sort         | Style Numb    | Season     | Color  | Season Yea | brand_id | wholesale E | etail EUR | wholesale @ | retail GBP     | wholesale | <mark>L</mark> retail USD | size groups | size 1                                   | Price 1 EU                | R Price 1 GBP | Price 1 USD                      |                   |                         |
| 2  | 55ccf294 | 976a7e71649c | 2000PB1       | year-round | ivory  | 2004       |          | 0           | 0         | 0           | (              | 69.00     | 110.4                     |             | C                                        | )                         |               |                                  |                   |                         |
| 3  | 55ccf294 | 976a7e71649c | 2000PB1       | year-round | ivory  | 2004       |          | 0           | 0         | 0           | (              | 69.00     | 110.4                     |             | 2                                        |                           |               |                                  |                   |                         |
| 4  | 55ccf294 | 976a7e71649c | 2000PB1       | year-round | ivory  | 2004       |          | 0           | 0         | 0           | (              | 69.00     | 110.4                     |             | 4                                        | -                         |               |                                  |                   |                         |
| 5  | 55ccf294 | 976a7e71649c | 2000PB1       | year-round | ivory  | 2004       |          | 0           | 0         | 0           | (              | 69.00     | 110.4                     |             | 6                                        | i                         |               |                                  |                   |                         |
| 6  | 55cct294 | 976a7e71649c | 2000PB1       | year-round | livory | 2004       |          | 0           | 0         | 0           | (              | 69.00     | 110.4                     |             | 8                                        |                           |               | 72                               |                   |                         |
| 7  | 55cct294 | 976a7e71649c | 2000PB1       | year-round | ivory  | 2004       |          | 0           | 0         | 0           | (              | 69.00     | 110.4                     |             | 10                                       |                           |               | 72                               |                   |                         |
| 8  | 55ccf294 | 976a7e716490 | 2000PB1       | year-round | ivory  | 2004       |          | 0           | 0         | 0           | (              | 69.00     | 110.4                     |             | 12                                       |                           |               | /4                               |                   |                         |
| 9  | -        |              |               |            |        |            |          |             |           |             |                |           |                           |             |                                          |                           |               | <u> </u>                         |                   |                         |
| 10 |          |              |               |            |        |            |          |             |           |             |                |           |                           |             |                                          |                           |               |                                  |                   |                         |
| 12 | -        |              |               |            |        |            |          |             |           |             |                |           |                           |             |                                          |                           |               |                                  |                   |                         |
| 12 | -        |              |               |            |        |            |          |             |           |             |                |           |                           |             |                                          |                           |               |                                  |                   |                         |
| 14 |          |              |               |            |        |            |          |             |           |             |                |           |                           |             |                                          |                           |               |                                  |                   |                         |
| 15 |          |              |               |            |        |            |          |             |           |             |                |           |                           |             |                                          |                           |               |                                  |                   |                         |
| 16 |          |              |               |            |        |            |          |             |           |             |                |           |                           |             |                                          |                           |               |                                  |                   |                         |
| 17 |          |              |               |            |        |            |          |             |           |             |                |           |                           |             |                                          |                           |               |                                  |                   | -                       |
| 18 |          |              |               |            |        |            |          |             |           |             |                |           |                           |             |                                          |                           |               |                                  |                   |                         |
| 19 |          |              |               |            |        |            |          |             |           |             |                |           |                           |             |                                          |                           |               |                                  |                   |                         |
| -  | •        | Workshee     | t +           |            |        |            |          |             |           |             |                |           |                           |             |                                          |                           |               |                                  |                   |                         |
|    | Ready    |              |               |            |        |            |          |             |           |             |                |           |                           |             |                                          | -                         |               |                                  | +                 | 100%                    |

You only need to edit the Price1 field for the sizes that have a different price by size as shown above. The wholesale price remains the same in all sizes.

The NuOrder system will use the Price1 field by default if it has data, otherwise the price defaults to whatever is in the wholesale field.

## 2.4. Upload the save Excel .xlsx file

Simply drag and drop the file into the browser window on the area noted by NuOrder.

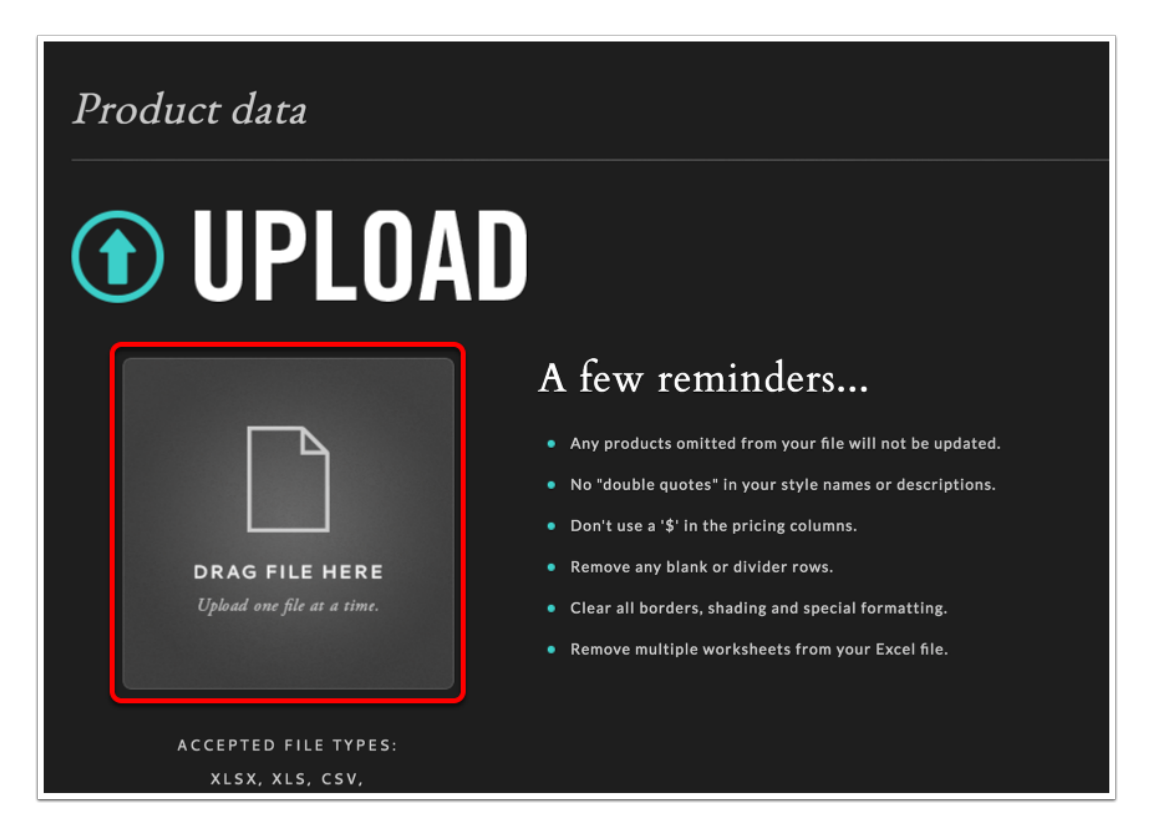

# 2.5. Confirm Price by Size is activated on the style.

Once a style has Price by Size on NuOrder, it will no longer show the prices in the style edit screena nd the products must be managed via Excel Download/Upload.

|                       | AIMS TRAINING 👻                                                             |   |
|-----------------------|-----------------------------------------------------------------------------|---|
| « BACK                |                                                                             |   |
| MERCHANDISE           | C Edit winte                                                                | × |
| SEASONS VIEW /        |                                                                             |   |
| HOLIDAY               | Available From: Available Until:                                            |   |
| SPRING                | Order Closing Order Closing                                                 |   |
| FALL<br>FALL / WINTER | PRODUCT PRICING                                                             | 1 |
| SPRING / SUMMER       | This product uses price per size, which must be edited with a csv/xls/xlsx. |   |
| YEAR-ROUND<br>SUMMER  | PRODUCT SIZES                                                               |   |
|                       | Size*: 0 ×                                                                  |   |
|                       | Required Fields * CANCEL PRODUCT ARCHIVE PRODUCT                            |   |

# 3. Confirm Price by Size

To confirm price by size is correct you need to be in the order entry screen to see pricing details.

#### 3.1. Goto Wholesale

#### 3.2. Search for the style

Here you will see that there are now a range of prices shown on the style(s)

|                                                                |                                           |                                           | AIMS TRAINING 👻                                     |
|----------------------------------------------------------------|-------------------------------------------|-------------------------------------------|-----------------------------------------------------|
| All Products (                                                 | Gallery                                   |                                           |                                                     |
| Filters                                                        | Select All: 💿 🛨                           |                                           |                                                     |
| DeliveriesAvailabilitySeasonColorDepartmentCategorySeason Year | BASICS TOP<br>2000PB1<br>BROWN<br>\$69.00 | BASICS TOP<br>2000PB1<br>LILAC<br>\$69.00 | BASICS TOP<br>2000PB1<br>IVORY<br>\$69,00 - \$74,00 |

Selecting the style will show the details price by size options.

| Select D<br>Jan 1 20<br>SELECT QU/ | elivery<br>017 - Jan 30 2<br>ANTITY: | 017       | i i i i i i i i i i i i i i i i i i i | RDER         |
|------------------------------------|--------------------------------------|-----------|---------------------------------------|--------------|
| 0                                  | 2                                    | 4         | 6                                     |              |
| \$69.00                            | \$69.00                              | \$69.00   | \$69.00                               |              |
| Avail 14                           | Avail 31                             | Avail 37  | Avail 31                              |              |
| Povali 14                          | Avail 51                             | ANVAIL 37 | Avail 51                              |              |
| \$72.00                            | \$72.00                              | \$74.00   |                                       |              |
| Enter Qty                          | Enter Qty                            | Enter Qty |                                       |              |
| Avail 19                           | Avail 14                             | Avail 10  |                                       |              |
| Avail 19                           | Avail 14                             | Avail 10  | 250 charac                            | ters maximum |

Orders imPorted into the AIMS360 system will automatically have a new line for each Style Color that has a different Price.

|                                                                                    | irder   🌚 Help                                                                                                    | p 🏻 🎥 Si                     | upport 🛛 🔀 CI                                                                                                    | ose Rep        | orts: Select Rep                  | ort                |                                                                                       | •                                                                   | Go Pick tic                                                                            | ket:                                                                 |                                              |
|------------------------------------------------------------------------------------|----------------------------------------------------------------------------------------------------|------------------------------|----------------------------------------------------------------------------------------------------|----------------|-----------------------------------|--------------------|---------------------------------------------------------------------------------------|---------------------------------------------------------------------|----------------------------------------------------------------------------------------|----------------------------------------------------------------------|----------------------------------------------|
| Order List                                                                         | Order: TRAB                                                                                                    | T-12960                      | 5 🔀                                                                                                    |                |                                   |                    |                                                                                       |                                                                     |                                                                                        |                                                                      |                                              |
| Save Ca                                                                            | ncel Refrest                                                                                                    | 1 Help                       | Print Orde                                                                                                    | er Orde        | r: 129605,  Cu                    | ustomer Name       | : TRAIN                                                                               | ING BOUTIQUE                                                        |                                                                                        |                                                                      |                                              |
| Order                                                                              | DistOrder                                                                                                    | Acc                          | No. Store                                                                                                    | e DistCent     | er Status                         | Reas               | on                                                                                    | Total A.R.                                                          | Order Type                                                                             | Additional Or                                                        | rder Opti                                    |
| 29605                                                                              | 129605                                                                                                    | TRABT                        | 05                                                                                                    |                | Open                              | •                  |                                                                                       | ▼ 128303.67 .                                                       | . Stand-Alone                                                                          |                                                                      | -                                            |
| Origina                                                                            | l Booked                                                                                                    | •                            | Orde                                                                                                    | red            | Cano                              | elled              |                                                                                       | Shipped                                                             | Ope                                                                                    | en                                                                   | Pre-Pa                                       |
| )                                                                                  | 6                                                                                                    | 38.00                        | )                                                                                                    | 638.00         | 0                                 | 0.00               | 0                                                                                     | 0.00                                                                | 9                                                                                      | 638.00                                                               |                                              |
| Credi                                                                              | t Cards                                                                                                    | Syst                         | tem Views Al                                                                                                    | ll Order Lines | • V                               | iews 🗸 Auto W      | dth (?                                                                                | " ") 📋 📋                                                            | 📋 🛃 🖳 🕯                                                                                | 2                                                                    |                                              |
| Credr                                                                              | t Cards<br>DI                                                                                                    | O Syst                       | tem Views Al                                                                                                    | I Order Lines  | v v                               | iews V Auto W      | 400 (P                                                                                | I Retail Price 🗢 Book                                               | nd Oty                                                                                 | Preferred Wareh                                                      | House 0                                      |
| Credr<br>E<br>Order Li                                                             | t Cards<br>DI<br>ne Details                                                                                        | O Syst                       | tem Views Al<br>Views Select I Style                                                                                                    | II Order Lines | Color Q<br>Aa V V                 | iews V Auto W      | dth (?<br>-> ED<br>] V <sub>*</sub> =                                                 | I Retail Price 🖙 Book                                               | ed Qty 👄                                                                               | Preferred Wareh                                                      | House I                                      |
| Order Li<br>Reserv                                                                 | t Cards<br>EDI<br>ne Details<br>ve Stock                                                                           | Syst                         | tem Views Al<br>Views Select II Style                                                                                                    | II Order Lines | Color Q<br>Aa V                   | iews V Auto W      | dth] (?<br>← ED<br>] V <sub>x</sub> =                                                 | ■ 「                                                                 | ed Qty                                                                                 | Preferred Warel<br>Aa<br>WHOLESALE                                   | House #                                      |
| Crear<br>E<br>Order Li<br>Reserv<br>Pick an                                        | t Cards<br>EDI<br>ne Details<br>ve Stock<br>d Invoice                                                              | Syst<br>My<br>Field Chooser  | tem Views A<br>Select II Style<br>X Aa<br>2000<br>2000 | II Order Lines | Color II<br>Aa V<br>VO<br>VO      | iews V Auto W      | dth (2<br>← ED<br>√  =<br>9.00                                                        | I Retail Price ↔ Book<br>V K =<br>0.00<br>0.00                      | ed Qty +<br>W K<br>4<br>4                                                              | Preferred Warek<br>Aa<br>WHOLESALE<br>WHOLESALE                      | House 4                                      |
| Order Li<br>Reserv<br>Pick and                                                     | t Cards<br>DI<br>ne Details<br>ve Stock<br>d Invoice                                                               | OO Field Chooser             | tem Views Al<br>Select I Style<br>Select 2000<br>2000<br>2000                                                                                                    | Il Order Lines | Color<br>Aa V<br>VO<br>VO<br>VO   | iews  Auto W Price | dth ED<br>→ ED<br>→ √× =<br>→ 0.00<br>2.00<br>4.00                                    | ■ ■ ■ ■ ■ ■ ■ ■ ■ ■ ■ ■ ■ ■ ■ ■ ■ ■ ■                               | ed Qty -                                                                               | Preferred Waret<br><u>A</u> a<br>WHOLESALE<br>WHOLESALE<br>WHOLESALE | House II II II II II II II II II II II II II |
| Crear<br>E<br>Order Li<br>Reserv<br>Pick an<br>Pre-Pi                              | t Cards<br>EDI<br>ne Details<br>ve Stock<br>d Invoice<br>ayments                                                   | Sys My                       | tem Views Al<br>Select II Style<br>IIIIIIIIIIIIIIIIIIIIIIIIIIIIIIIIIIII                                                                                                    | Il Order Lines | Color P<br>Aa V<br>VO<br>VO<br>VO | iews V Auto W      | dth (2<br>→ ED<br>9.00<br>4.00                                                        | I Retail Price ⇔ Book<br>V V <sub>K</sub> =<br>0.00<br>0.00<br>0.00 | ed Qty -                                                                               | Preferred Waree<br><u>Aa</u><br>WHOLESALE<br>WHOLESALE<br>WHOLESALE  | House I                                      |
| Crear<br>E<br>Order Li<br>Reserv<br>Pick and<br>Pre-Pi<br>Pre-Aut                  | t Cards<br>EDI<br>ne Details<br>ve Stock<br>d Invoice<br>ayments<br>horizations                                    | Syst<br>My'<br>Field Chooser | tem Views Al<br>Select I Style<br>View Aa<br>2000<br>2000<br>2000                                                                                                    | Il Order Lines | Color A<br>Aa V<br>VO<br>VO<br>VO | iews Y Auto W      | dth     C       →     ED       →     T       →     0.00       2.000     0       4.000 | I Retail Price Sook<br>V K =<br>0.00<br>0.00<br>0.00                | ad Qty (2)<br>(2)<br>(2)<br>(2)<br>(2)<br>(2)<br>(2)<br>(2)<br>(2)<br>(2)              | Preferred Waret<br><u>Aa</u><br>WHOLESALE<br>WHOLESALE<br>WHOLESALE  | House P                                      |
| Crear<br>E<br>Order Li<br>Resen<br>Pick and<br>Pre-Pi<br>Pre-Auto<br>Pick          | t Cards<br>EDI<br>ne Details<br>ve Stock<br>d Invoice<br>ayments<br>horizations<br>Tickets                         | Syst<br>My<br>Field Chooser  | tem Views A<br>Select ₽ Style                                                                                                    | Il Order Lines | Color<br>Aa<br>VO<br>VO<br>VO     | iews Y Auto W      | dth (2<br>→ ED<br>V <sub>x</sub> =<br>19.00<br>2.00<br>4.00                           | I Retail Price 🖘 Book                                               | ed Qty<br>V<br>4<br>4<br>1                                                             | Preferred Waret<br>Aa<br>WHOLESALE<br>WHOLESALE<br>WHOLESALE         | House                                        |
| Crear<br>E<br>Order Li<br>Resen<br>Pick an<br>Pre-Pic<br>Pre-Aut<br>Pick           | t Cards<br>EDI<br>ne Details<br>ve Stock<br>d Invoice<br>ayments<br>horizations<br>Tickets<br>ad Returned          | Syst<br>My<br>Field Chooser  | tem Views         A           Select         \$tyle           **         Aa           2000         2000           2000         2000                                                                                                    | Il Order Lines | Color<br>Aa<br>VO<br>VO<br>VO     | iews 🖌 Auto W      | dth (2<br>→ ED<br>√x =<br>39.00<br>2.00<br>44.00                                      | I Retail Price ↔ Book<br>♥ ♥ <sub>K</sub> =<br>0.00<br>0.00<br>0.00 | ed Qty ()<br>()<br>()<br>()<br>()<br>()<br>()<br>()<br>()<br>()<br>()<br>()<br>()<br>( | Preferred Warel<br><u>A</u> a<br>WHOLESALE<br>WHOLESALE<br>WHOLESALE | House                                        |
| Order Li<br>Order Li<br>Resen<br>Pick an<br>Pre-Aut<br>Pick '<br>Shipped ar<br>Rej | t Cards<br>EDI<br>ne Details<br>ve Stock<br>d Invoice<br>ayments<br>horizations<br>Tickets<br>nd Returned<br>ports | Syst<br>My<br>Field Chooser  | tem Views A                                                                                                    | Il Order Lines | Color<br>Daa<br>VO<br>VO<br>VO    | iews Auto W        | dth (2<br>→ ED<br>3000<br>2000<br>4000                                                | I Retail Price ← Book<br>▼ √ =<br>0.00<br>0.00<br>0.00              | ed Qty                                                                                 | Preferred Warel<br><u>A</u> a<br>WHOLESALE<br>WHOLESALE<br>WHOLESALE | House                                        |

| ome Customer Orders          |                                       |                  |                 |      |           |                      |        |        |        |
|------------------------------|---------------------------------------|------------------|-----------------|------|-----------|----------------------|--------|--------|--------|
| 🕽 New Order 🛛 😧 Help 🛛 🍰 Su  | apport 🔀 Close 📃 Reports:             | Select Report    |                 | •    | Go Pick t | icket:               | Go     |        |        |
| der List Order: TRABT-12960  | 5 🔀                                   |                  |                 |      |           |                      |        |        |        |
| Back                         |                                       | Print Orde       | er Confirmation |      |           |                      |        |        |        |
| un Report Reset Criteria Qui | Export Format: Ado<br>Export To: File | be PDF<br>System | Export Help     |      |           |                      |        |        |        |
|                              | 1 /1 40 @ -                           |                  |                 |      |           |                      |        |        |        |
| in Report                    | · // m <, ·                           |                  |                 |      |           |                      |        |        |        |
| NET 30                       |                                       |                  |                 |      | 5         | ,<br>SHIP W/PACKSLIP |        |        | FRE    |
| Ship Via                     |                                       |                  | Approv          | al   |           |                      |        |        |        |
| FedEx Ground                 |                                       |                  |                 |      |           |                      |        |        |        |
| PO / Third pa                | rty Order Number                      |                  |                 |      |           |                      |        |        |        |
| Style                        |                                       |                  |                 | Colo | r         |                      | Pieces | Brice  | Total  |
| Style                        | Description                           | 0                | 0               | 40   | 40        |                      | Fieces | Price  | Total  |
| 2000PB1                      | BASICS TOP                            | 0                | 0               | IVO  | IVORY     |                      | 4      | 69.00  | 276.00 |
| (A)                          | 1 1                                   | 2                |                 |      |           |                      |        |        |        |
| (A) 0                        | 2 4                                   | 6                | 8               | 10   | 12        |                      |        |        |        |
| 2000PB1                      | BASICS TOP                            |                  |                 | IVO  | IVORY     |                      | 4      | 72.00  | 288.00 |
| (A)                          |                                       |                  | 2               | 2    |           |                      |        |        |        |
| (A) 0                        | 2 4                                   | 6                | 8               | 10   | 12        |                      |        |        |        |
| 2000PB1                      | BASICS TOP                            |                  |                 | IVO  | IVORY     |                      | 1      | 74.00  | 74.00  |
| (A)                          |                                       |                  |                 |      | 1         |                      |        |        |        |
|                              |                                       |                  |                 |      |           |                      | Pieces |        | Total  |
|                              |                                       |                  |                 |      |           | Order Total          | 9      |        | 638.00 |
|                              |                                       |                  |                 |      |           | Grand Total          | L      | ISD \$ | 638.00 |
|                              |                                       |                  |                 |      | Pre       | epaid Amount         |        |        | 0.00   |